#### 1 Java GUI Basics

CST141

#### 2 Console vs. Window Programs

- In Java there is no distinction between *console* programs and *window* programs
  - Java applications can mix (combine) console and window elements
  - Lower case "w" above indicates that windows are not unique to Microsoft, e.g.
     Linux and Mac (remember that Java is transportable)
- The Java Virtual Machine (JVM) always has a command window (console) running

#### 3 Java "Swing" GUI Components

- Windows-type controls with which users interact by using the mouse or keyboard
- Some basic GUI component classes are:
  - JLabel—a text element that is not editable
  - JTextField—an input textbox
  - JButton—command button that triggers an event when *clicked*
  - JCheckBox—clicked "on" and "off"
  - JComboBox-drop-down list of choices
  - JList—open area with list of choices (scrollable)
- 4 The JFrame Class (Page 1)
  - Defines a window object with Title bar, and Minimize, Maximize and Close buttons
  - Any class that extends super class JFrame may contain GUI components
  - JFrame extends Frame extends Window extends Container extends Component extends Object
  - Located in the javax.swing package: import javax.swing.JFrame;

#### 5 The JFrame Class (Page 2)

- Format to call the overloaded constructor that instantiates a JFrame object: JFrame jFrameObject = new JFrame("Titlebar Text");
  - The "Titlebar Text" is the text that appears in the title bar of the window
- Example:

JFrame frame = new JFrame("JFrame Demo");

#### 6 The JFrame Class (Page 3)

• The class that extends JFrame "is a" JFrame and can call all its methods, e.g. public class FlowLayoutDemo extends JFrame

{

```
FlowLayoutDemo()
```

```
{
add( new JLabel("A label") );
```

•••

### 7 The JTextField Class (Page 1)

- Instantiates text field objects
- A text field is a single-line box into which a user may type text from the keyboard
- Located in the javax.swing package: import javax.swing.JTextField;

#### 8 The JTextField Class (Page 2)

- Format to declare a JTextField object:
  - JTextField jTextFieldObject = new JTextField([stringObject,] [columns]);
  - stringObject is default string displayed (optional)
  - columns is width in average character size of current font (optional-default is 1)
- Examples:
  - JTextField textField1 = new JTextField(10);

JTextField textField2 = new JTextField("Enter number", 16);

#### 9 The add Method

- Method of class JFrame (inherited from class Container ← Window ← Frame ← JFrame) that attaches a GUI component object to the window
- Format:

[jFrameObject.]add(jGUIObject);

• Example:

add( new JTextField(10) );

#### 10 The setSize Method

- Method of class JFrame (inherited from class Window ← Frame ← JFrame) that determines the *width* and *height* of the window in pixels
- Format:

[jFrameObject.]setSize(widthInt, heightInt);

• Examples:

setSize(200, 75);

frame.setSize(200, 75);

#### 11 \_\_\_\_ The setResizable Method (Page 1)

• Method of class JFrame (inherited from class Frame ← JFrame) that determines if the frame window may be resized

- By dragging the mouse on one of its borders

• Sets boolean value—default is true

#### 12 The setResizable Method (Page 2)

• Format:

[jFrameObject.]setResizable(true/false);

• Example:

setResizable(false);

frame.setResizable(false);

### 13 The setLocationRelativeTo Method

- Method of class JFrame (inherited from class Window ← Frame ← JFrame)
- With single argument null places the window at the center of the screen
- Format:
  - [*jFrameObject*.]<u>setLocationRelativeTo(</u> null );
- Examples: setLocationRelativeTo(null); frame.setLocationRelativeTo(null);

#### 14 The setDefaultCloseOperation Method

- Method that determines what happens when an object window instantiated from the class that extends JFrame is closed
- Example:
  - myApp.setDefaultCloseOperation(JFrame.EXIT\_ON\_CLOSE);
  - The constant EXIT\_ON\_CLOSE from class JFrame causes application to end when the window closes

#### 15 The setAlwaysOnTop Method

- Method of class JFrame (inherited from class Window ← Frame ← JFrame) that sets whether this window is always above other windows
- Sets a boolean value—default is false
- Format:

[jFrameObject.]setAlwaysOnTop( true/false);

 Examples: setAlwaysOnTop(false); frame.setAlwaysOnTop(true);

#### 16 The setVisible Method (Page 1)

- Method of class JFrame (inherited from class Window ← Frame ← JFrame) that determines if the window is *displayed* (or *not displayed*)
- Sets a boolean value—default is false

### 17 The setVisible Method (Page 2)

• Format:

setVisible(true/false);

- Argument is set to true if the JFrame object is to be displayed; false if not

• Examples:

setVisible(true);

super.setVisible(true);

### 18 Try It Out

BasicGUIs.java—textFieldDemo()

|    | -                                                                                                    |                                                                                                    |
|----|----------------------------------------------------------------------------------------------------|----------------------------------------------------------------------------------------------------|
| 19 | <ul> <li>The JButton Class</li> <li>Subclass of the Button class, it</li> <li>If event listening has been activity when the user clicks the button</li> <li>Text on the button is called a button is called in the javax.swing pactivity import javax.swing.JButton;</li> </ul> | (Page 1)<br>instantiates <i>command button</i> objects<br>ivated for the component, generates an ActionEvent<br>n<br><i>button label</i><br>:kage:                                                                                            |
| 20 | <ul><li>The JButton Class</li><li>Format to declare a JButton ol</li></ul>                                                                                                    | (Page 2)<br>bject:                                                                                                    |
|    | <u>JButton</u> <i>jButtonObject</i> = new <u>-</u><br><i>stringObject</i> —appears as ca<br>• Example:                                                                                                    | J <u>Button([stringObject[, iconObject]]</u> );<br>ption on the button                                                                                                    |
|    | JButton button = new JButtor                                                                                                    | n("Click here");                                                                                                    |
| 21 | Try It Out                                                                                                    |                                                                                                    |
|    | <ul> <li>BasicGUIs.java—buttonDemo(</li> </ul>                                                                                                    | )                                                                                                    |
| 22 | <ul> <li>The JLabel Class</li> <li>A GUI component class that is window which are <i>not editable</i></li> <li>Often used nearby another GL</li> <li>Located in the javax.swing pace import javax.swing.JLabel;</li> </ul>                                                      | (Page 1)<br>used to create text objects displayed in a JFrame<br>JI component in the window to <i>indicate its purpose</i><br>ckage:                                                                                                    |
| 23 | The JLabel Class                                                                                                    | (Page 2)                                                                                                    |
|    | <ul> <li>Format to declare a JLabel obj<br/><u>JLabel jLabelObject</u> = new <u>-</u><br/>- textSting is the text displaye<br/>- iconObject is an optional im<br/>- iconHorizontalPosition is an<br/>to text</li> <li>Overloaded so that any (and</li> </ul>                    | ect:<br><u>JLabel(textString</u> [, iconObject, iconHorizontalPosition]);<br>d for the label<br>age displayed with the text<br>int constant indicating where the icon appears relative<br>d/or all) arguments to the constructor are optional |
| 24 | The JLabel Class                                                                                                    | (Page 3)                                                                                                    |
|    | <ul> <li>Format to declare a JLabel obj<br/><u>JLabel jLabelObject = new _</u></li> <li>Examples:<br/>JLabel label1 =<br/>new JLabel("My first label")<br/>JLabel label2 = new JLabel();<br/>JLabel label3 =</li> </ul>                                                         | ect:<br><u>JLabel(textString</u> [, iconObject, iconHorizontalPosition]);<br>;                                                                                                    |
|    | new JLabel("JLabel w/text &                                                                                                    | દ્ર icon",                                                                                                    |

```
new Imagelcon("home.gif"),
```

### SwingConstants.LEFT);

#### 25 Try It Out

BasicGUIs.java—labelDemo()

#### 26 The SwingConstants Interface (Page 1)

- An interface (*not a class*) that defines common int *constants* for use with swing components
- Remember an interface may contain only:
  - abstract methods are instantiated, but *must be* developed in classes that implement the interface
  - Declarations of constants
- Located in the javax.swing package: import javax.swing.SwingConstants;

#### 27 The SwingConstants Interface (Page 2)

• Format to reference SwingConstants interface:

swingObject.swingMethod( <a href="mailto:swingConstants">swingObject.swingMethod( <a href="mailto:swingConstants">swingObject.swingMethod( <a href="mailto:swingConstants">swingObject.swingMethod( <a href="mailto:swingConstants">swingConstants</a>.CONSTANT\_IDENTIFIER);

- Sample constants are SwingConstants.LEFT, SwingConstants.CENTER, SwingConstants.BOTTOM, etc
- Example: label1.setHorizontalTextPosition(SwingConstants.CENTER);

#### 28 The FlowLayout Class (Page 1)

- Layout managers control how components are added into JFrame objects
- There are several layout classes of which the most basic (*simplest*) is the FlowLayout class
- GUI components are added to a Container object left to right, top to bottom as they *fit*
- Located in the java.awt package: import java.awt.FlowLayout;

#### 29 The FlowLayout Class (Page 2)

- Format to instantiate a FlowLayout object: <u>FlowLayout</u> flowLayoutObject = new <u>FlowLayout();</u>
- Example: FlowLayout f1 = new FlowLayout();

#### 30 The setLayout Method (Page 1)

- Method of a JFrame object that defines a layout manager for the frame ...
   Layout managers determine the *position* and *size* of GUI components
- Layout normally is set before GUI components are added to a JFrame
- 31 The setLayout Method (Page 2)
  - Format:

setLayout(layoutObject);

- The layoutObject may be from any layout manager class, not just FlowLayout

 Examples: FlowLayout f1 = new FlowLayout(); setLayout(f1);

setLayout( new FlowLayout() );

### 32 The setTitle Method

- Method of a JFrame object that sets a string that is displayed in the window's title bar
- Format:

[jFrameObject.]setTitle(string);

- string will be displayed in the frame's title bar

 Example: setTitle("FlowLayout Demo");

### 33 Try It Out

• FlowLayoutDemo.java

### 34 The GridLayout Class (Page 1)

- A GridLayout object places components in a grid of rows and columns
- Each component takes all available space within its cell, and each cell is exactly the same size ...
  - If a window with a GridLayout is resized, the cell size of all objects changes so that the cells are as large as possible, given the space available to the container
- Located in the java.awt package import java.awt.GridLayout;

## 35 The GridLayout Class (Page 2)

- Constructor format:
  - GridLayout flowLayoutObject = new GridLayout(rows, columns [, horizontalGap, verticalGap ]) );
  - The *rows* and *columns* parameters are the number of rows and columns in the layout
  - The optional *horizontalGap* is the space between columns and *verticalGap* is the space between rows
- Example:

setLayout( new GridLayout(5, 2, 5, 5) );

## 36 The add Method for GridLayout Managers

- Objects are added to the JFrame with a GridLayout left-to-right, top-to-bottom, as they are inserted
- Format: <u>add(jGUIObject);</u>

 Example: add( new JTextField() );

### 37 Try It Out

• GridLayoutDemo.java

## 38 The BorderLayout Class (Page 1)

- A BorderLayout has five areas specified by the five BorderLayout constants:
  - NORTH
  - WEST
  - CENTER
  - EAST
  - SOUTH
- Located in the java.awt package

import java.awt.BorderLayout;

## 39 The BorderLayout Class (Page 2)

- If the window is enlarged, the CENTER area gets as much of the available space as possible
  - The other areas expand only as much as necessary to fill all available space
- Sometimes a JFrame will not use all of the areas of the BorderLayout object—perhaps just the top, left and right

# 40 The BorderLayout Class (Page 3)

- Constructor format:
  - BorderLayout flowLayoutObject = new BorderLayout( [horizonatalGap, verticalGap ]) );
  - The optional *horizontalGap* and *verticalGap* is the horizontal and vertical space between the components
- Example:

setLayout( new BorderLayout(5, 5) );

# 41 \_\_\_ The add Method for BorderLayout Managers

- To add objects to a BorderLayout container, the area to place the object must be specified
- Format:

add(jGUIObject, BorderLayout.LOCATION\_CONSTANT);

- The valid BorderLayout.LOCATION\_CONSTANTS are NORTH, WEST, CENTER, EAST and SOUTH
- Example: add( new JButton("Male", BorderLayout.WEST);
- 42 🔲 Try It Out
  - BorderLayoutDemo.java
- 43 The Panel Class (Page 1)

- Panel is the simplest GUI container class
- It can provide space for an application to attach any other component, including other panels and/or frames
- Located in the java.awt package import java.awt.Panel;

#### 44 The Panel Class (Page 2)

- For example one possible function of Panel could be to *nest* one layout container inside another ...
  - E.g. a GridLayout container object could be placed inside a Panel
  - Then the Panel object could be placed inside a frame with BorderLayout manager

### 45 The Panel Class (Page 3)

- Constructor to format a JPanel with a *layout manager* parameter: JPanel *jPanelObject* = new JPanel( new *LayoutManagerClass*() );
- Example:

JPanel inputPanel = new JPanel( new GridLayout(2, 4) );

#### 46 The add Method for Panels

• To add a sub-layout to a JFrame, add individual components to the Panel object (not the JFrame):

inputPanel.add( new JTextField() );

• Once all components are added to the Panel, add the Panel to the JFrame (within its layout manager):

add(inputPanel, BorderLayout.NORTH);

- This example assumes that the JFrame is using a BorderLayout layout manager

### 47 Try It Out

JPanelDemo.java

#### 48 Mini-Quiz No. 1

- Start a new project "guis-miniquiz-1" and create a new class "MiniQuiz1" with a JFrame as per the image below:
  - The layout manager for the JFrame is BorderLayout
  - JTextFields are placed in the NORTH and SOUTH areas
  - A 2 row by 1 column (2 x 1) GridLayout with gaps (5, 5) is placed inside a Panel in the WEST area with two JLabels
  - A JButton is placed in the EAST area
  - JFrame window properties include title "Temp Converter" and size (300, 120)
- 49 MiniQuiz1.java (Page 1)
- 50 MiniQuiz1.java (Page 2)
- 51 MiniQuiz1.java (Page 3)
- 52 The Imagelcon Class (Page 1)

- Creates an Imagelcon object that references a graphics file of format GIF or JPEG or PNG
  - Filename extensions are.gif or .jpg or .png
- ImageIcon extends from class Icon
  - The call to the Imagelcon constructor returns an Icon object reference
- Located in the javax.swing package: import javax.swing.lmagelcon;

## 53 The Imagelcon Class (Page 2)

- Format to declare a Imagelcon object:
  - ImageIcon iconObject = new ImageIcon("path/filename");
  - path/location is the Windows (and/or DOS) filename and disk location of a ".gif" or ".jpg" or ".png" file

## 54 The Imagelcon Class (Page 3)

- Format:
  - ImageIcon iconObject = new ImageIcon("path/filename");
- Examples:

ImageIcon image = new ImageIcon("home.gif");
JLabel label = new JLabel(image);

JLabel label = new JLabel(new Imagelcon("home.gif") );

#### 55 Try It Out

• ImagelconDemo.java

#### 56 The Color Class (Page 1)

- Creates an Color object that use the RGB model (values between zero (0) to 255 that represent the amount of red, green and blue in makeup of color)
- Located in the java.awt package: import java.awt.Color;

#### 57 The Color Class (Page 2)

- Format to declare a Color object: <u>Color colorObject = new Color(redInt, greenInt, blueInt);</u>
- Examples: Color color = new Color(50, 150, 250); button.setBackground(color);

button.setBackground( new Color(50, 150, 250) );

#### 58 **The Color Constants**

- A series of 13 standard static constants of class Color that return an int representing an RGB color
- The constants are BLACK, BLUE, CYAN, DARK\_GRAY, GRAY, GREEN, LIGHT\_GRAY,

MAGENTA, ORANGE, PINK, RED, WHITE and YELLOW

• Example:

button.setBackground(Color.BLUE);

# 59 The setBackground Method

- Sets background color (the color behind) of "swing" GUI components
- Format:

jComponentObject.setBackground( colorObject );

- The colorObject may be instantiated from class Color or a Color constant
- Examples:

button.setBackground(Color.BLUE);

# 60 The setForeground Method

- Sets foreground color (the font color) of "swing" GUI components
- Format:

jComponentObject.setForeground( colorObject );

- The colorObject may be instantiated from class Color or a Color constant
- Examples:

button.setBackground(Color.BLUE);

61 The Font Class (P

### (Page 1)

- Creates an Font object that ...
- Located in the java.awt package: import java.awt.Color;

# 62 The Font Class (Page 2)

• Format to declare a Color object:

Font fontObject = new Font( typeFaceString, boldItalicInt, sizeInt);

- typeFaceString is the name of a font installed on the user's computer
- boldItalicInt is an int the of sum Font.BOLD (1) and Font.ITALIC (2) constants that specifies the bold and/or italic style of the font using
- sizeInt is the font size measured in "points"

# 63 The Font Class (Page 3)

• Example 1:

Font font = new Color( new Font( "Comic Sans MS", Font.BOLD + Font.ITALIC, 24) ); button.setFont(font);

• Example 2:

button.setFont(new Font("Comic Sans MS", Font.BOLD + Font.ITALIC, 24) );

- 64 🔲 Try It Out
  - ColorFontDemo.java

# 65 The JCheckBox Class (Page 1)

• Subclass of the JToggleButton class, instantiates check box objects which have on/off

(true/false) values

- Click once turns it on; next click turns it off
- Located in the javax.swing package: import javax.swing.JCheckBox;

#### 66 The JCheckBox Class (Page 2)

- Format to declare a JCheckBox object:
  - <u>JCheckBox</u>*jCheckBoxObject* = new <u>JCheckBox</u> ([*stringObject*, [true/false]]);
  - stringObject is the default string displayed to the right of the check box (its caption)
  - boolean argument sets button initially on or off
- Example:

JCheckBox bold = new JCheckBox("Bold");

### 67 The JRadioButton Class (Page 1)

- *Subclass* of JToggleButton class, instantiates *radio* (option) *button* objects which have on/off (true/false) values
- If *item listening* has been activated for the component, generates an ItemEvent when the user clicks the button
- Located in the javax.swing package: import javax.swing.RadioButton;

#### 68 The JRadioButton Class (Page 2)

- Radio buttons are usually grouped
  - Only one button in the group may be selected at any moment
  - Clicking one radio button in the group turns off any other in the group that is currently on

#### 69 The JRadioButton Class (Page 3)

- Format to declare a JRadioButton object:
  - <u>JRadioButton</u>*jRadioButtonObject* = new <u>JRadioButton([stringObject]</u>, [true/false]]);
  - *stringObject* is the default string displayed to the right of the button
  - boolean argument sets button initially on or off
- Example:
  - JRadioButton size8 = new JRadioButton("8", false);

#### 70 The ButtonGroup Class (Page 1)

- Creates a *functional relationship* between radio buttons
   *Not a visual* GUI component
- The add method of objects instantiated from the ButtonGroup object places radio buttons into the group
- Located in the javax.swing package: import javax.swing.ButtonGroup;
- 71 The ButtonGroup Class (Page 2)
  - Format to declare a ButtonGroup object:

ButtonGroup jButtonGroupObject = new ButtonGroup();

• Example:

ButtonGroup fontGroup = new ButtonGroup();

# 72 The add Method for ButtonGroup

- For the ButtonGroup object, adds a *radio button* to the "logical" group
- Before the add method inserts JRadioButton into group, it behaves like a JCheckBox
- Format:

jButtonGroupObject.add(jRadioButtonObject);

 Example: fontGroup.add(size8);

# 73 The JComboBox Class (Page 1)

- *Subclass* of JComponent class, instantiates *combo box* (drop-down list) objects from which users may select an item
- If *item listening* has been activated for any component, generates an ItemEvent when the user selects from the list
- Located in the javax.swing package: import javax.swing.JComboBox;

## 74 The JComboBox Class (Page 2)

- Format to declare a JComboBox object:
  - JComboBox jComboBoxObject = new JComboBox( [stringArray] );
  - The stringArray provides the items for the list
  - The argument is *optional* (however items must then be added *later* using the add method)
- Example:

JComboBox fonts = new JComboBox(fontNames);

# 75 The setMaximumRowCount Method

- For a JComboBox object, sets maximum *number of rows* displayed when the list drops down
- Automatically displays a scroll bar if the number of items exceeds maximum rows
- Format:

jComboBoxObject.setMaximumRowCount( numericInt);

• Example:

fonts.setMaximumRowCount(3);

# 76 The setText Method (Page 1)

- Method of JLabel and other GUI component objects that defines the text for the object
- *Alternate method* is to assign the text as an argument in the call to the *constructor* method of the object, e.g.

JLabel label = new JLabel("My label");

# 77 The setText Method (Page 2)

- Format:
  - guiObject.<u>setText</u>(stringObject);
- Example: label.setText("My Label");

## 78 The setToolTipText Method

- Method of JLabel and other GUI component objects that defines tool tip text for the object
- Tool tip is the text displayed when the mouse pointer hovers over the object
- Format:

guiObject.setToolTipText(stringObject);

 Example: label.setToolTipText("Text only");

## 79 The setHorizontalTextPosition Method

- Method of JLabel and other GUI component objects that define where an icon appears *horizontally* relative to the object text
- Uses constants of the SwingConstants interface
- Format:

*jGuiObject*.<u>setHorizontalTextPosition(</u>SwingConstants.POSITION\_CONSTANT);

Examples:

label.setHorizontalTextPosition( SwingConstants.CENTER);

## 80 The setVerticalTextPosition Method

- Method of JLabel and other GUI component objects that define where an icon appears *vertically* relative to text
- Uses constants of the SwingConstants interface
- Format:

jGuiObject.setVerticalTextPosition(SwingConstants.POSITION\_CONSTANT);

• Examples:

label.setVerticalTextPosition(
 SwingConstants.BOTTOM);

## 81 🔲 Try It Out

- OptionsDemo.java
- 82 Event Handling
  - GUI components generate *events* when users interact with controls
  - Typical events include:
    - Clicking the mouse
    - Moving the mouse
    - Typing in a text box (JTextField)
  - When an event occurs, information about it is stored in an object of a class that

extends from class AWTEvent

### 83 Event Listeners

- To process an event, the programmer must:
  - Register (declare) an event listener
  - Implement one or more event handler methods
- When an event occurs, GUI component notifies the listener by *calling* the event's handling method(s)

## 84 The ActionListener Interface (Page 1)

- A class file that implements an interface must include all methods "defined" in the interface
  - May be a member of the Java API or written/developed by an application programmer
- ActionListener is an interface used to manage *event listening* and *event handling* for JButton's (and some other GUI components)
- Objects instantiated from a class that implements the ActionListener interface "are" event handlers, e.g. "*Is an* ActionListener"

## 85 The ActionListener Interface (Page 2)

• The method actionPerformed is declared inside the ActionListener interface that *must be defined* in any class that implements it

 E.g. if a user clicks a JButton object, (and event listening is activated) the actionPerformed event handler method is called automatically

 Imported from java.awt.event package: import java.awt.event.ActionListener;

## 86 The ActionListener Interface (Page 3)

• Format:

private class EventHandlerClassName implements ActionListener

{ ...

- implements instead of extends

• Example:

private class ButtonEventHandler implements ActionListener

{ ...

# 87 The ActionEvent Class (Page 1)

- Class that represents the variable *type* of parameter e in the header of the actionPerformed() method
- The variable e is a reference that stores the *event* information about the specific GUI component that *triggered the event*
- Imported from java.awt.event package: import java.awt.event.ActionEvent;
- 88 The ActionEvent Class (Page 2)

• Example:

private class ButtonEventHandler implements ActionListener

{

public void actionPerformed(

ActionEvent e)

{ ...

### 89 Instantiating an ActionListener Object

- An ActionListener class must have been defined previously
- Format:

<u>ActionListenerClass</u> actionListenerObject = new <u>ActionListenerClass()</u>;

Example:

ButtonEventHandler h1 = new ButtonEventHandler();

### 90 The addActionListener Method (Page 1)

- A method of a JButton (and other "action listener" GUI components) that assign an ActionListener object to the component
- The ActionListener object is the *argument* to the method
- This method effectively activates event listening
- Must be executed for every GUI component that will be an event listener

#### 91 The addActionListener Method (Page 2)

• Format:

jGuiComponentObject.addActionListener(actionListenerObject);

• Example:

ok.addActionListener(h1);

- The GUI component 'ok' is a JButton

- 92 Try It Out
  - EventHandlerDemo\_1.java
- 93 The setEditable Method
  - Sets a boolean value that determines if JTextField object may be edited by a user
  - Frequently is set to false if the object will be used for output only
  - Format:

jTextFieldObject.setEditable(true/false)

- Example: resultField.setEditable(false);
- 94 D The getText Method
  - Returns the String value currently stored in a JTextField (or another GUI component that has a text property) object
  - The text property of the component is the value currently displayed in the text box
  - Format:

# jGuiObject.getText()

• Example:

String sFirst = firstNumber.getText();

# 95 The setText Method

- Sets the contents of a JTextField object (or some other GUI component that has a text property) to a *new value*
- Format:

jGuiObject.<u>setText(string</u>)

 Example: resultField.setText(resultString);

# 96 🔲 Try It Out

• EventHandlerDemo\_2.java

# 97 The selectAll Method

- A method of class JTextField (inherited from class JTextComponent ← JTextField) that selects all the text in the object
  - As if it had been selected with a mouse
- Format:
  - jComponentObject.<u>selectAll(</u>);
- Example:

inputAge.selectAll();

# 98 Mini-Quiz No. 2 (

#### (Page 1)

- Open the class file "BorderLayoutDemo" and modify it as follows:
  - Declare JTextField objects inputAge and resultField as private instance variables
  - Instantiate JButton objects male, female and notTelling and add the objects "by name" to the JFrame (still add them to the same BorderLayout areas as before)
  - Call selectAll() method for the inputAge JTextField
- 99 BorderLayoutDemo.java (guis-miniquiz-2—Page 1)
- 100 🔲 BorderLayoutDemo.java (guis-miniquiz-2—Page 2)
- 101 Data 101 BorderLayoutDemo.java (guis-miniquiz-2—Page 3)
- 102 Mini-Quiz No. 2 (Page 2)
  - Create an event handler class "MaleEventHandler" as follows:
    - Declare variable age as type int and retrieve (and convert) the value from the inputAge JTextField
    - Calculate the ideal age of the female spouse as: (age / 2 + 7)
    - Display the ideal age to the resultField JTextField in the format: Ideal age of spouse is 20
      - (Assuming 20 is the calculated value)

|     | – Add "action listening" to the "male" JButton                                                                                                    |                                                                                                    |
|-----|----------------------------------------------------------------------------------------------------|----------------------------------------------------------------------------------------------------|
| 103 | BorderLayoutDemo.java                                                                                                    | (guis-miniquiz-2—Page 4)                                                                                                    |
| 104 | BorderLayoutDemo.java                                                                                                    | (guis-miniquiz-2—Page 2)                                                                                                    |
| 105 | <ul> <li>Mini-Quiz No. 2 (Page 3)</li> <li>Create an event handler class "FemaleEventHandler" as follows: <ul> <li>Declare variable age as type int and retrieve (and convert) the value from the inputAge JTextField</li> <li>Calculate the ideal age of the male spouse as: <ul> <li>(age * 2 - 14)</li> </ul> </li> <li>Display the ideal age to the resultField JTextField in the format: <ul> <li>Ideal age of spouse is 26</li> <li>(Assuming 26 is the calculated value)</li> <li>Add "action listening" to the "female" JButton</li> </ul> </li> </ul></li></ul>                                                                                                    |                                                                                                    |
| 106 | BorderLayoutDemo.java                                                                                                    | (guis-miniquiz-2—Page 5)                                                                                                    |
| 107 | BorderLayoutDemo.java                                                                                                    | (guis-miniquiz-2—Page 2)                                                                                                    |
| 108 | Mini-Quiz No. 2     (Page 4)       • Create an event handler class "NotTellingEventHandler" as follows:       - Display the message to the resultField JTextField:       No comment!!!       - Add "action listening" to the "female" JButton                                                                                                    |                                                                                                    |
| 109 | BorderLayoutDemo.java                                                                                                    | (guis-miniquiz-2—Page 6)                                                                                                    |
| 110 | BorderLayoutDemo.java                                                                                                    | (guis-miniquiz-2—Page 2)                                                                                                    |
| 111 | <ul> <li>The Ternary Operator</li> <li>The ternary operator (?) response to the second second</li></ul> | (Page 1)<br>eturns one of two values depending upon the value of a<br>native to Java if/else syntax, but it actually goes beyond that<br>the right hand side of Java assignment statements<br>IfTrue : valueIfFalse |
| 112 | <pre>The Ternary Operator • Example:     boldInt = (<u>t1.getFont().is</u> • Equivalent:     if (t1.getFont().isBold())     {         boldInt = Font.BOLD;</pre>                                                                                                    | <b>(Page 2)</b><br>Bold() ? <u>Font.BOLD</u> : <u>Font.PLAIN</u> );                                                                                                    |
|     | ſ                                                                                                    |                                                                                                    |

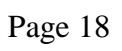

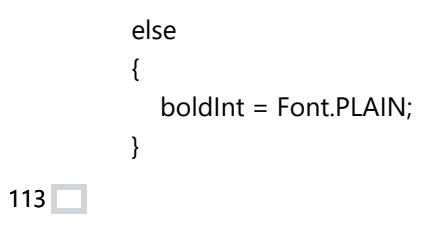